# AQHA 手続 オンライン

### 【アカウント作成】

#### AQHA のサイトを開き、右上の「MEMBER SIGN IN」をクリック

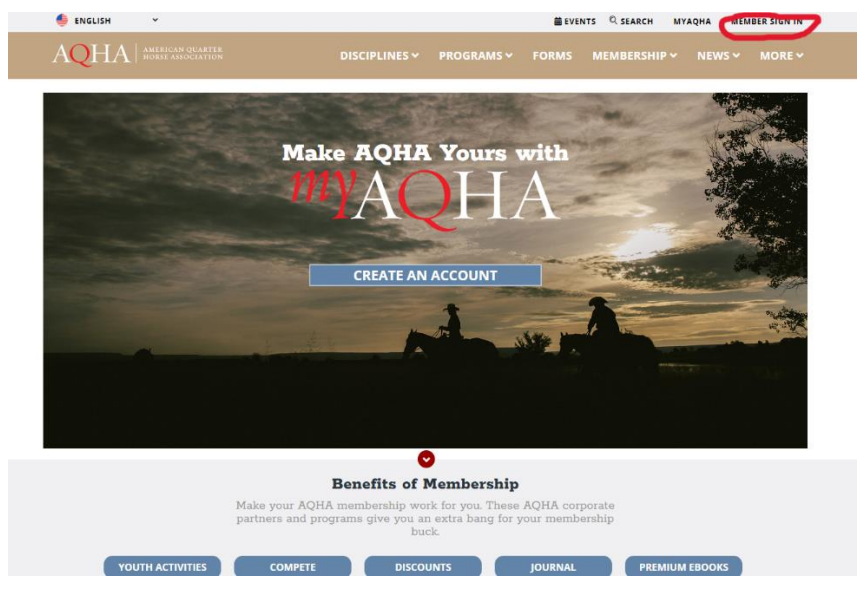

## 「Create an account」をクリック

| AQH | A AMERICAN QU.<br>HORSE ASSOCI | ARTER<br>Ation  |                | ß | Identity provider |
|-----|--------------------------------|-----------------|----------------|---|-------------------|
|     | Login to AQHA                  | member identi   | ty provider    |   |                   |
|     | Username                       |                 |                |   |                   |
|     | Password Password              |                 |                |   |                   |
|     | Login                          | Forgot Password | Forgot Usemame |   |                   |
|     | Create an account              |                 | Need Help?     |   |                   |
|     | $\smile$                       |                 |                |   |                   |
|     |                                |                 |                |   |                   |

#### 必要事項を英語で入力し保存する

| AQHA AMERICAN QUARTER<br>HORSE ASSOCIATION | 家 AQHAサービスマ 規律マ 若者マ 国際的マ ニュース                                                                                                    | と出版物マ   |
|--------------------------------------------|----------------------------------------------------------------------------------------------------|---------|
|                                            | 竇 かごの中身を見る 🗮 イベント ■トビック別にブラウズマ &クイックリング                                                                                                    | ▷~ Q 検索 |
|                                            | <b>ユーザー アカウントの作成:</b><br>ADIALを掛けるには、ユーザー アカウントを作成し、この得時をブラウザーに保存する<br>か、安全な場所に保管してください。<br>ま:<br>コヴィンしてメンバーシップを購入するには、次の画面でユーザー名とパスワードが必要<br>こなります。 |         |
|                                            | 新しいアカウントを作成する                                                                                                    |         |
|                                            | ユ <del>ーリーる</del> :*<br>ファーストネーム:*                                                                                                    |         |
|                                            | 前字:*                                                                                                    |         |
|                                            | バスワード:・                                                                                                    |         |
|                                            | あなたのパスワードを標                                                                                                    |         |
|                                            | 電子メールアドレス                                                                                                    |         |
|                                            | (保存) リセット<br>助けが必要?                                                                                                    |         |

右上にご自身のアカウントが入っていることを確認し、「顧客プロファイルの作成」をクリック

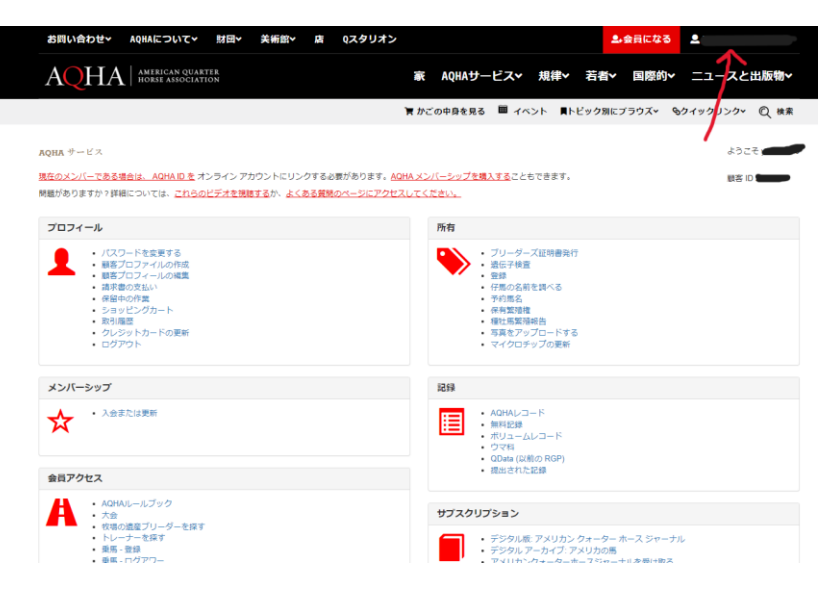

## ご自身の個人情報を入力する

|                                                             |                                                     | 🌹 かごの中身を見る 💧   | ■ イベント ■ト  | ビック別にプラウズ~      | <b>◎</b> クイックリンクマ ( | 2、検索            |
|-------------------------------------------------------------|-----------------------------------------------------|----------------|------------|-----------------|---------------------|-----------------|
| プロフィール<br>経営でしました!アカウントの設定を売<br>ロフィールが完成したら、次の画面でメ<br>【個人情報 | ETするには、次の情報を入力してください。<br>こンバーシップを連択してショッピングカートに追加でき | sy.            |            |                 | 蔵客 10 のプロ           | 7 <i>1−1</i> 1: |
| 調察タイプ* 名*<br>- 逆沢する - ✓ ✓<br>単領人名/会社名*                      | ミドルネーム<br>生年月日*<br>MMDDDYYYY                        | 姓*<br>         | ~          |                 |                     |                 |
| <b>住所</b><br>住所行 1 *                                        | i2     郭市*                                          | 国*<br>- 道訳する - | 都道府<br>- 選 | 1風<br>訳する - 🛛 💙 | 郵使商号                |                 |
| 電話(メール<br>米国の電話構号・<br>(エリ (酒号) (拡大)                         | х-л.7°гьх*                                          |                |            |                 |                     |                 |

#### 下の段の+印をクリックしてセキュリティの質問欄を開き、2つの質問に答える

| AQHA AMERICAN<br>HORSE ASS                                                                                                    | QUARTER                                                                         | 家 AQHAサービス v 規律 ぞ                     | 諸▼ 国際的マ ニュースと出版物マ       |
|----------------------------------------------------------------------------------------------------|---------------------------------------------------------------------------------|---------------------------------------|-------------------------|
|                                                                                                    |                                                                                 | 育 かごの中身を見る 🗰 イベント 貫トビック               | ク別にブラウズ・ &クイックリンク・ 🔍 検索 |
| プロフィール<br>環境7しました!アカウントの設定?                                                                                                    | 1売了するには、次の情報を入力してください。<br>* インバーシップを基択してショッピング カートに適                            | 2070年度了。                              | 顧客 ID のプロフィール:          |
| ▲ 個人情報                                                                                                    |                                                                                 |                                       | $\oplus$                |
| ▲ セキュリティの質問                                                                                                    |                                                                                 |                                       | Θ                       |
| 秘密の質問1*                                                                                                    |                                                                                 | 秘密の質問 2 *                             |                         |
| - 道沢する -                                                                                                    |                                                                                 | <ul> <li>- 温沢する -</li> </ul>          | ~                       |
| <ul> <li>         ・ 通貨(りる)         あなたの最初の         あなたの祖父母         どこの町で生ま         顧客 ID 番号に         ■等に ID 番号に         </li> </ul> | 仕事はどの都市または町でしたか。<br>が住んでいた/住んでいた都市は?<br>れたの?<br>戦達付けられている都市は?                   | A BE 2 *                              |                         |
| 支払方法     取使に思ったチ<br>志願したのに通<br>好きな幼なじみ                                                                                              | 反は?<br>わなかった大学の名前は?<br>の名前は?                                                    |                                       | $\oplus$                |
| ペアカウンお客様ID 番号(あなたの父親の)                                                                                                    | 名削は何ですか。<br>4何ですか?<br>ミドルネームは何ですか?                                              |                                       | $\oplus$                |
| けきな馬の4mm<br>お気に入りのペ<br>好きなスポーツ<br>あなたの母親の                                                                                           | は?<br>ットの名前は?<br>チームは?<br>旧姓は何ですか?<br>つこと:1:1:1:1:1:1:1:1:1:1:1:1:1:1:1:1:1:1:1 |                                       | 毎日 リセット                 |
| のほんの声味の<br>あなたの高校の<br>最初に通った学                                                                                                    | のミトルネームは何にすか、<br>マスコットは何ですか?<br>校は?                                             | AMERICAN QUARTER<br>HORSE ASSOCIATION |                         |
| レーシング あなたの最初の<br>あなたの子供の                                                                                                    | 車のメーカーは何でしたか?<br>頃のニックネームは何でしたか?<br>ノオームとワソース                                   | ▼メリカンクォーターホース財団<br>关術館                |                         |
| トレイルライディング                                                                                                    | AQHAメンバーシップ                                                                     | AQHAICONT                             |                         |

下の段の支払い方法を開き、追加ボタンをクリック 支払いカードの情報を入力したら申し込みをクリック

|                                                                                                    | 又仙月法                                                                                                    |                                                                                                    |                       |   |         |      |                        |             |           |       |       |
|----------------------------------------------------------------------------------------------------|----------------------------------------------------------------------------------------------------|----------------------------------------------------------------------------------------------------|-----------------------|---|---------|------|------------------------|-------------|-----------|-------|-------|
|                                                                                                    |                                                                                                    |                                                                                                    |                       |   |         |      |                        |             |           | 渔     | ha Wi |
| クレジットカードの絶話         クイブ         カードの名前・         自然期間・         セキュリティコード・           メクラス         スロTVE         マ         マ                                                                                                    | ✓ カード番号                                                                                                  | タイプ                                                                                                    | 名前                    |   | 有效顧問    | 請求先住 | Ph                     | 主要な         | スター<br>テス |       |       |
| アレジットカードの補持         タイプ         カードの名前************************************                                                                                                    |                                                                                                    |                                                                                                    |                       |   |         |      |                        |             |           |       |       |
| し ジットカードの続け<br>- ド週 ヴ・ カードの名島・ 和知恩服・ ビキュリティコード・<br>フォルト スターテス<br>、 スワー マ<br>・ ・ ・ ・ ・ ・ ・ ・ ・ ・ ・ ・ ・ ・ ・ ・ ・ ・ ・                                                                                                     |                                                                                                    |                                                                                                    |                       |   |         |      |                        |             |           |       |       |
| Pとラットカートの破け         ウイブ         カードの名前**         有知道順第*         セキュリティコード*           フれルト         スターテス、<br>人口作在 マ         マ         YYYY マ         マ           は水化用         マ         YYYY マ         マ         マ           は水化用         マ         YYYY マ         マ         マ           11*1         日和2         単小*         国**         単四面位         単四面付                                                                                                    |                                                                                                    |                                                                                                    |                       |   |         |      |                        |             |           |       |       |
| レジットカードの結時         クイブ         カードの名前**         和原国際*         セキュリティコード*           フオルト         スターテス<br>ACTIVE v         マーマン・         マーマン・         マーマン・           WR先住州         単和2         単和**         ●         田本**         ●                                                                                                    |                                                                                                    |                                                                                                    |                       |   |         |      |                        |             |           |       |       |
| ・ドロシットカードの続け         ・・・・・・・・・・・・・・・・・・・・・・・・・・・・・・・・・・・・                                                                                                    |                                                                                                    |                                                                                                    |                       |   |         |      |                        |             |           |       |       |
| -Filler         9-7         η-Foldition         9438         642 μ-2-Filler           274 h         20-75         V YYYY V         V YYYY V           274 h         20-75         V YYYY V         V YYYY V           x874.07         V YYYY V         V YYYY V         V YYYY V                                                                                                    |                                                                                                    |                                                                                                    |                       |   |         |      |                        |             |           |       |       |
| 27#小ト 29-5-7ス<br>ACTIVE ▼<br>ま発住所<br>新行1*                                                                                                    | <sup>7</sup> レジットカー                                                                                      | ドの維持                                                                                                    |                       |   |         |      |                        |             |           |       |       |
| ACTIVE - ACTIVE - A | 7レジットカート<br>ド番号*                                                                                         | ドの維持<br>タ                                                                                                    | 47                    |   | カードの名前・ |      | 有效振用。                  | セキュリティコード*  |           |       |       |
| 高球先住所<br>255011* 白坂2 Ønit* ■* Ø12642 外空帯↔*<br>- 二回たする・ マ                                                                                                    | フレジットカー  <br>)ード番号*                                                                                      | ドの維持<br>タ                                                                                                    | 47                    |   | カードの名前・ |      | 有劝服用*<br>              | セキュリティコード*  |           |       |       |
| HR11・ 住死2 学術・ 副・ デジル(1) 外放用・<br>- 別にする・ マ  ( )                                                                                                    | <b>フレジットカー!</b><br>コード番号*<br>デフォルト                                                                       | <b>ドの維持</b><br>タ<br>ス                                                                                               | ・イブ<br>ターテス<br>ACTIVE | × | カードの名前* |      | -фуманда •<br>         | セキュリティコード・  |           |       |       |
| · 示於知識 · · · · · · · · · · · · · · · · · · ·                                                                                                    | <b>フレジットカー  </b><br>フード選号・<br>モフォルト<br>う<br><b>请求先住所</b>                                                 | <b>ドの維持</b><br>ターロー<br>ス<br>ス                                                                                       | マイプ<br>ターテス<br>ACTIVE | * | 力—下の名前* |      | - 有効細環。<br>            | ⋭ŧℶIJティコー┞⁴ |           |       |       |
|                                                                                                    | <b>ウレジットカー</b><br>ド番号・<br>デフォルト<br><br><br><br><br><br><br>ド番号・<br><br><br><br><br><br><br><br><br><br>- | K <b>の維持</b><br>ターロー<br>ス<br>日<br>日<br>日<br>日<br>日<br>日<br>日<br>日<br>日<br>日<br>日<br>日<br>日<br>日<br>日<br>日<br>日<br>日 | ・イブ<br>ターテス<br>ACTIVE | ~ | カードの名前* |      | 市外組織・<br>● YYYY ●<br>■ | セキュリティコード。  |           | 彩绕栅号。 |       |

これでアカウントは作成できました。

「アカウントへのアクセス」を開いて追加ボタンをクリックすると、最大 10 名までのアクセス権を持つことができます。クラブオーナーやトレーナーなど、手続きの代行を行いたい方は入力しておくと便利です

|          |         |                 |     |          | 16.00      |
|----------|---------|-----------------|-----|----------|------------|
| en de la | 勝塞名     | お客様の役割          | 主要な |          |            |
| _        |         |                 | 8   | プライマリを開始 |            |
|          |         |                 |     | プライマリを設定 |            |
|          |         |                 |     | プライマリを含定 |            |
| _        |         |                 |     | プライマリを設定 |            |
| _        |         | アマチュア会員         |     | プライマリを設定 |            |
|          |         | メンバー            |     | プライマリを設定 |            |
|          |         | 金具金具            |     | プライマリを設定 |            |
| _        |         |                 | 8   | プライマリを設定 |            |
|          |         |                 |     |          |            |
| 4        |         |                 |     |          |            |
| < ページ 1  | 10 > >> | 81/コード中 1-8 花表示 |     | 10 🛩     | ページ表走りのレコー |
| 0.*      |         |                 |     |          |            |
|          |         |                 |     |          |            |

アカウントを作成すると、様々な申請がオンラインでスムーズに行えます(Transfer Report〈馬の譲渡 申請〉は郵送での手続きになります)また、過去の申請や、保留になっている申請を「AQHA サービス」ペ ージで確認することもできます。